Select the partner establishment from the 'Select a Venue' drop down list.

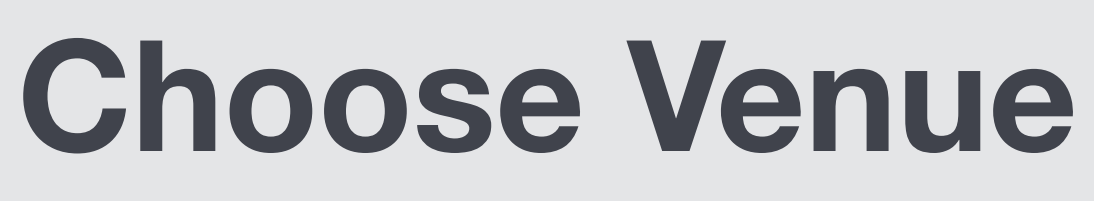

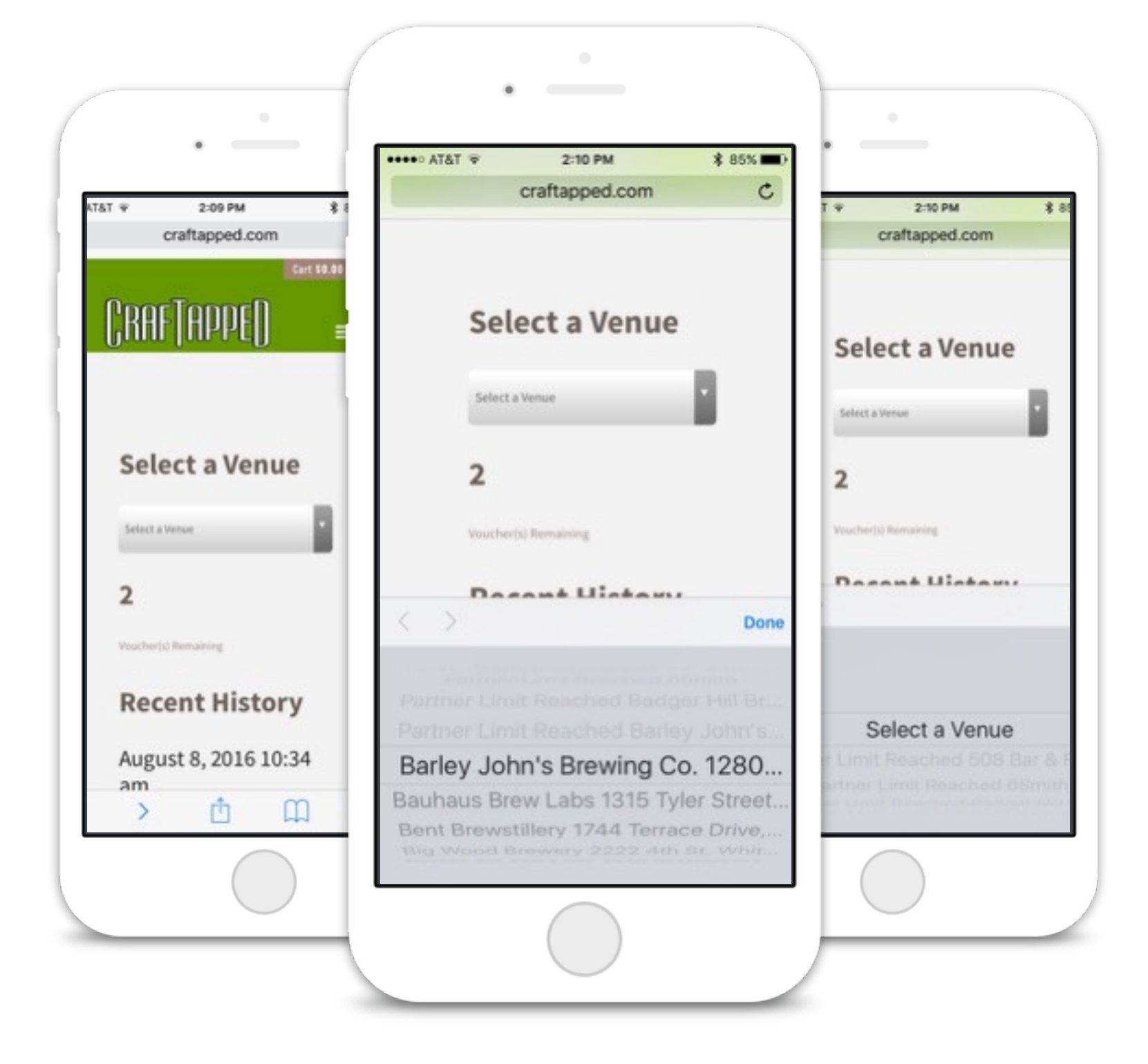

4

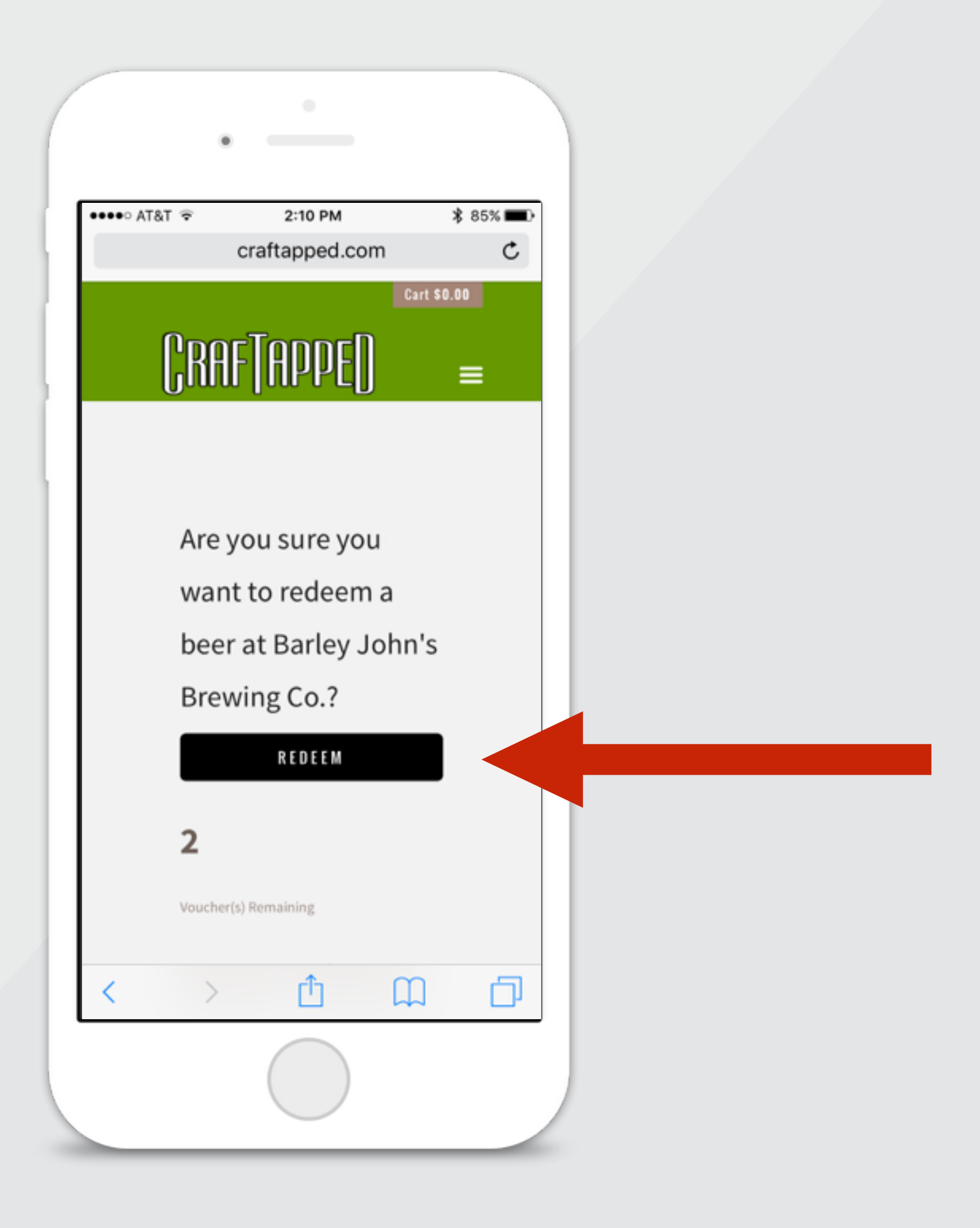

## Confirm Redemption

Confirm you want to redeem the beer at the selected partner by pushing 'REDEEM' button.

# Bartender Confirmation

6

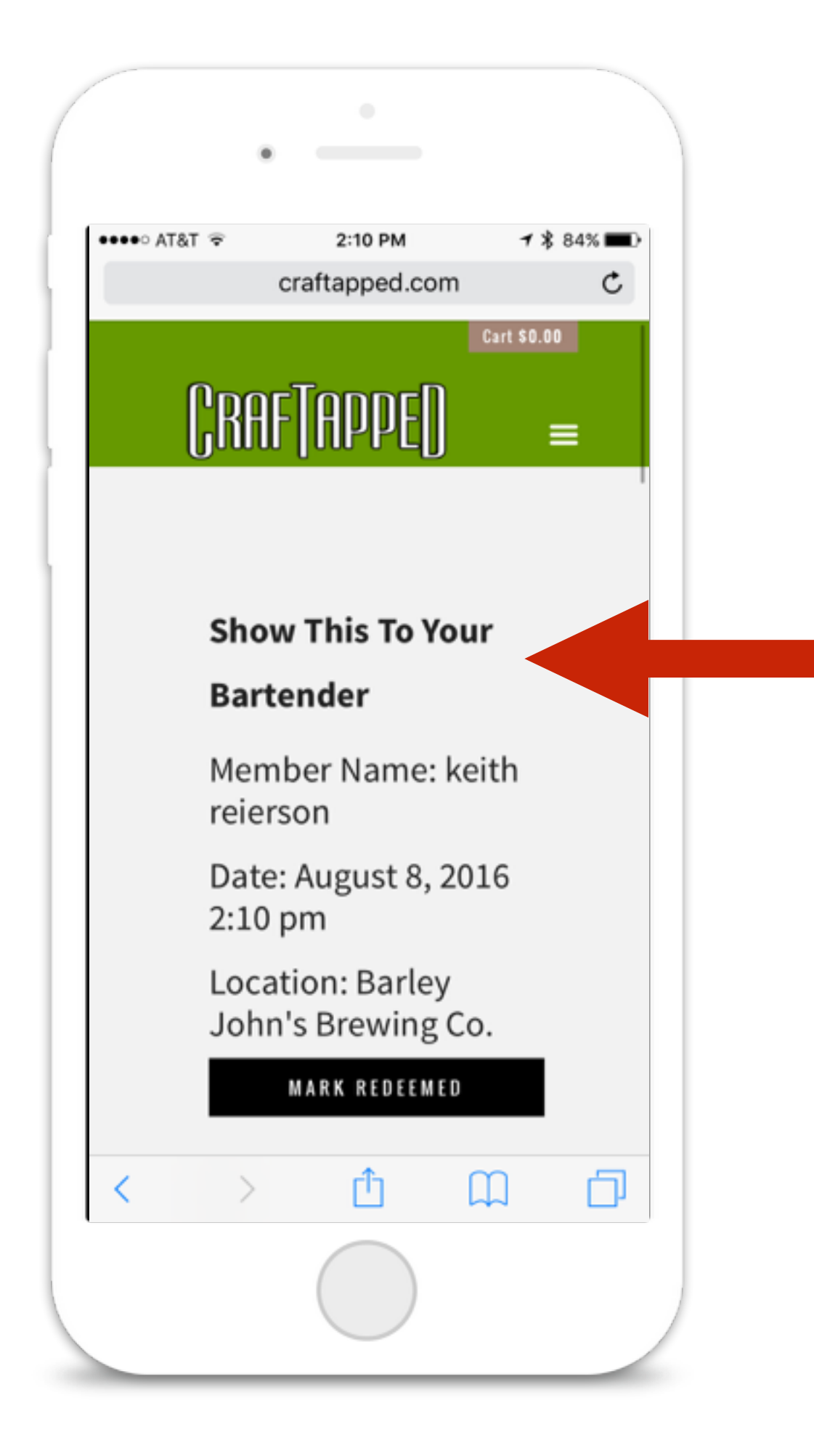

When prompted, hand your phone to the bartender for redemption confirmation

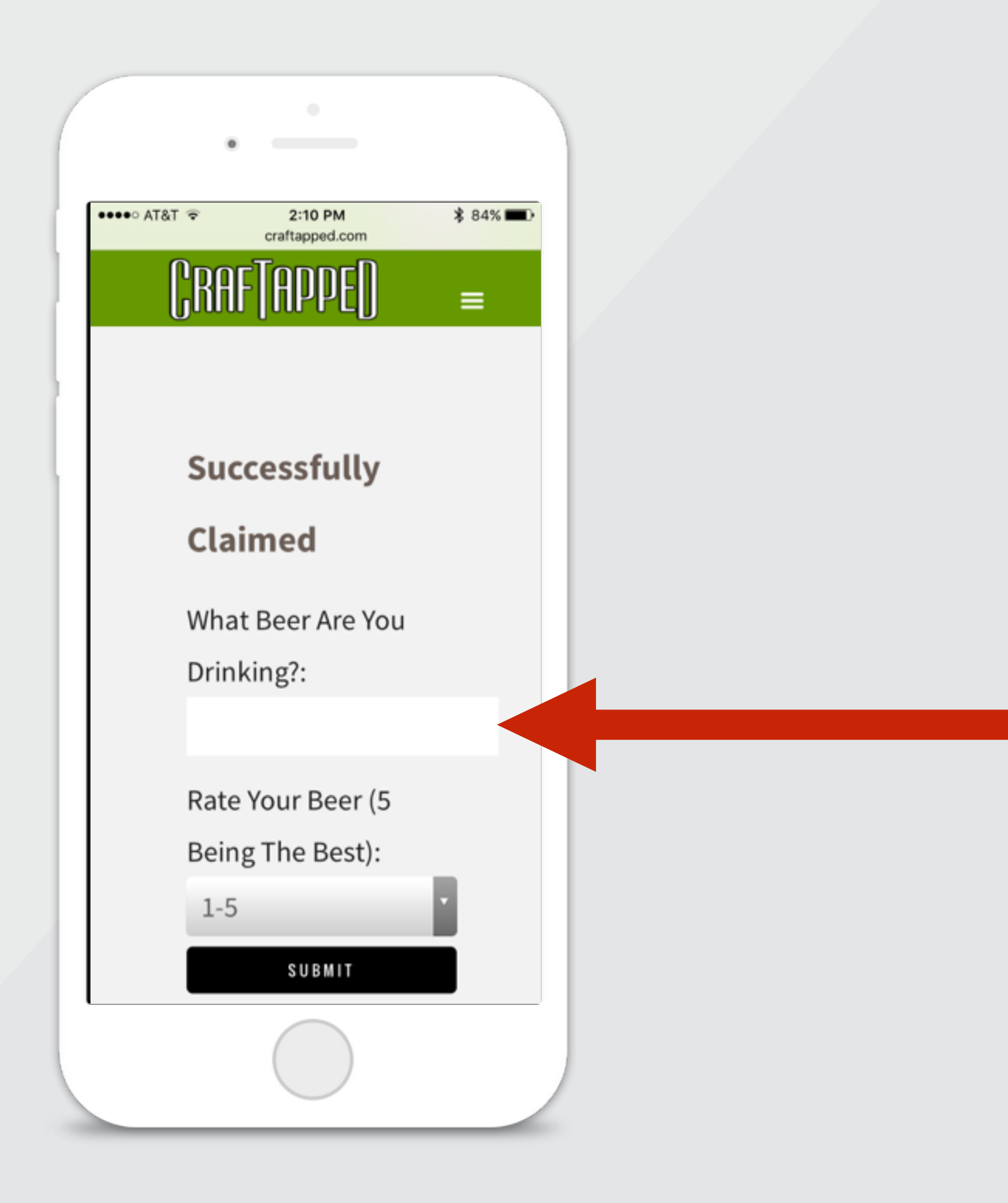

#### **Enjoy the beer**

Once confirmed, the bartender will return your phone and pour your beer.

#### Feedback

Let us know what you drank and what you thought of it.

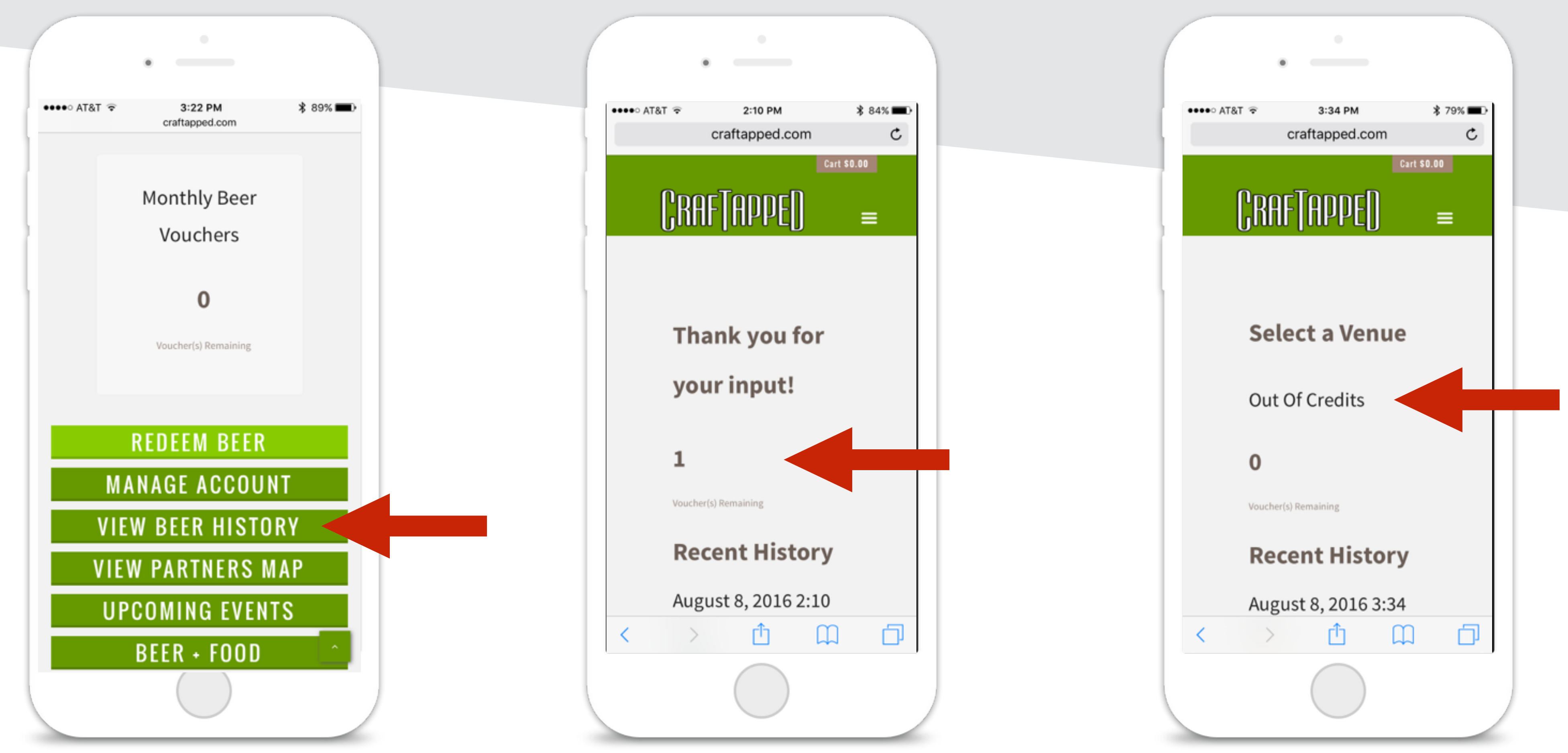

View your beer history by pushing 'View Beer History'

The system automatically updates your remaining vouchers

Misc.

and notifies you when limits have been reached

### **Questions or Problems**

Email us: <u>keith@craftapped.com</u>

Call us: (612) 440-7659